## 1. Komárom

Hozzon létre egy 2 oldalas dokumentumot a komáromi erődrendszer történetének bemutatására! A dokumentumot a szövegszerkesztő program segítségével készítse el!

Az egyszerű szövegszerkesztővel készített forrás szövege a *komforras.txt* fájlban található. A dokumentumba beszúrandó képek: *erod.jpg*, *5bastya.jpg* és *monostor.gif*.

- 1. Nyissa meg a szövegszerkesztő program segítségével az UTF-8 kódolású komforras.txt fájlt! Mentse munkáját a program alapértelmezett formátumában komarom néven!
- 2. A forrásban a szöveg tagolásához ismételt szóközöket és üres bekezdéseket használtak. Ezeket szüntesse meg, és a feladat további részében a minta szerinti tagolást térközök állításával oldja meg!
- 3. A szöveg alapértelmezett betűformátuma 13 pontos Times New Roman (Nimbus Roman) legyen! A bekezdéseket tegye sorkizárttá, és utánuk 8 pontos térköz legyen!
- 4. Állítsa a dokumentumban a bal és a jobb oldali margót 2,3 cm-re, a felsőt és az alsót 2 cm-re!
- 5. Legyen a cím 20 pontos betűméretű, kiskapitális betűstílusú, és utána a térköz 10 pontos! A cím háttere legyen sötétszürke és a betűszíne fehér!
- 6. Készítse el a cím fölötti fejlécet a minta szerint! A szöveg az alapértelmezett betűformátum mellett legyen kiskapitális betűstílusú és 2 pontos ritkítású! A fejléc tartalmát alulról szegélyezze a mintának megfelelően!
- 7. Az első bekezdés mellé a minta szerint helyezze el az *erod.jpg* képet, amit módosítson arányosan úgy, hogy a szélessége 6 cm legyen!
- 8. A dokumentumban alkalmazzon elválasztást a szükséges helyeken!
- 9. Készítse el az erődrendszer első oldalon látható haderőleltárát! Az oszlopok kialakításához megfelelő igazítású tabulátorokat használjon és ne táblázatot! A tabulátorok helye legyen 1, 6, 9, 12 és 15 cm-nél! Ezen kívül más tabulátorpozíciót ne használjon! Jelenítse meg a két bal margótól jobb margóig tartó vonalat! Állítsa be, hogy a közöttük lévő bekezdéseknél a térköz 0 legyen a minta szerint! Mindkét vonal vastagságát állítsa egységesen 1,5 és 3 pont közötti értékűre!
- 10. Helyezze az V. bástya képét, az 5bastya.jpg állományt az utolsó előtti bekezdés elé középre igazítva, az eredeti méretben!
- 11. Szúrjon be a kész minta szerinti négy ponthoz lábjegyzetet a mintán látható formában, majd szövegüket gépelje be! A lábjegyzet betűstílusát és betűméretét nem kell megváltoztatni.

| X (1) (1) 1                          |                                                                              |
|--------------------------------------|------------------------------------------------------------------------------|
| Labjegyzet helye:                    | Szovege:                                                                     |
| Első oldal negyedik bekezdés vége    | Csikány Tamás: A komáromi vártüzérség 1848/49-ben. Limes 1991/2. szám 35. p. |
| Második oldal első bekezdés vége     | Csikány Tamás: i. m. 36. p.                                                  |
| Második oldal második bekezdésében a | Magyar Országos Laváltár Hadügyminisztárium irotai 1949:6506                 |
| második mondat végén                 | Magyai Oiszagos Levenai Hadugyininiszteriuni natai 1848.0390                 |
| Második oldal harmadik bekezdés vége | Magyar Országos Levéltár Országos Honvédelmi Bizottmány iratai 1848:2109     |

12. A dokumentum végére szúrjon be egy egysoros, öt cellából álló, szegély nélküli táblázatot a sorminta kialakításához! A cellákba vízszintesen középre igazítva helyezze el a monostor.gif képet 2 cm oldalhosszúságra kicsinyítve!

40 pont

#### Minta a Komárom feladathoz:

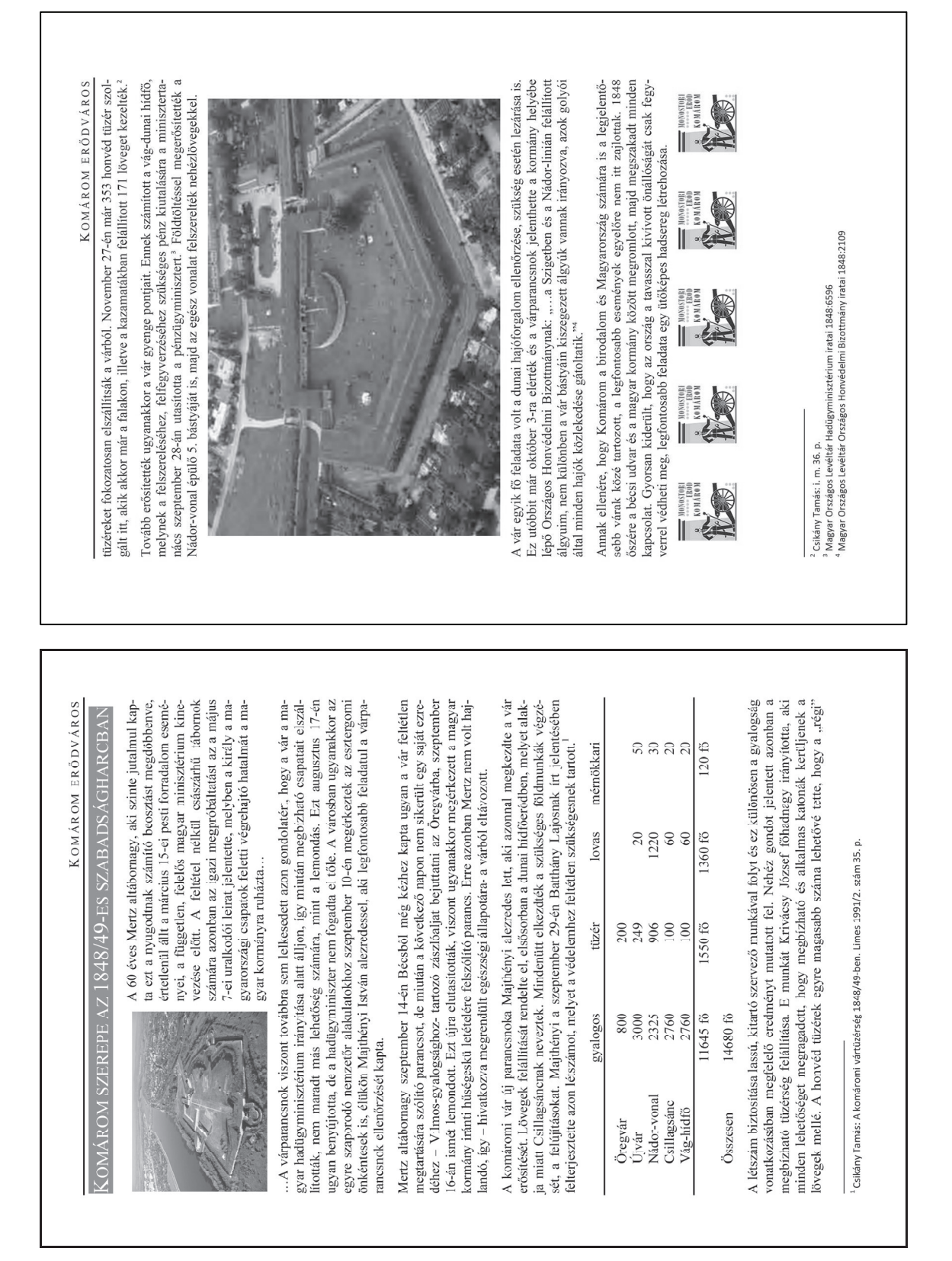

### 2A Vírusok

A fertőző vírusos betegségek ellen gyakran védőoltásokkal védekezünk. Magyarországon a gyerekek tizenöt hónapos korukban kapják meg az MMR oltást. Az oltás három betegség: a kanyaró, a mumpsz és a rubeola ellen véd. Ezen vírusok rövid bemutatására készítsen egy interaktív bemutatót az alábbi leírás és a minta alapján!

- 1. Hozzon létre egy négy diából álló bemutatót *virusok* néven a bemutatókészítő alapértelmezett formátumában! Mindegyik dia hátterének az *oltas.jpg* képet állítsa be!
- 2. Mindegyik dián a cím és a felsorolás talpas betűtípusú legyen! A cím 49 pontos, félkövér stílusú, a többi szöveg mérete pedig 33 pontos legyen!
- 3. Készítse el az első diát! Írja be címnek a "Vírusok" szót! A "Kanyaró", "Mumpsz" és "Rubeola" szavakat gépelje be, majd formázza a minta alapján!
- 4. A második, harmadik és negyedik dia szövegét töltse be a *virusforras.txt* állományból, és helyezze el a mintának megfelelően!
- 5. Készítsen az első dián lévő szavakra hivatkozást, melyek rendre a második, harmadik és a negyedik diára mutatnak!
- 6. A második diától kezdődően helyezzen el egy 3,5 cm széles, 1,5 cm magas, téglalap alakú objektumot a dia bal felső sarkától vízszintesen 2 cm-re, függőlegesen 17 cm-re! Háttérszíne fehér legyen, keretének színe pedig fekete! A keret vastagságát 2 pontosra állítsa!
- 7. A 2-4. dián létrehozott objektumokra készítsen "Vissza" feliratot 18 pontos méretben fekete színnel! Állítsa be úgy az eseményt, hogy ha rákattintunk, akkor az első diára ugorjon vissza a vetítés!
- 8. A diavetítést állítsa be úgy, hogy egérkattintás esetén csak a korábbi feladatokban leírt hivatkozásokra és objektumokra kattintva történjen diaváltás!
- 9. Alkalmazzon a diákra egységes áttűnést!

15 pont

#### Minta a Vírusok feladathoz:

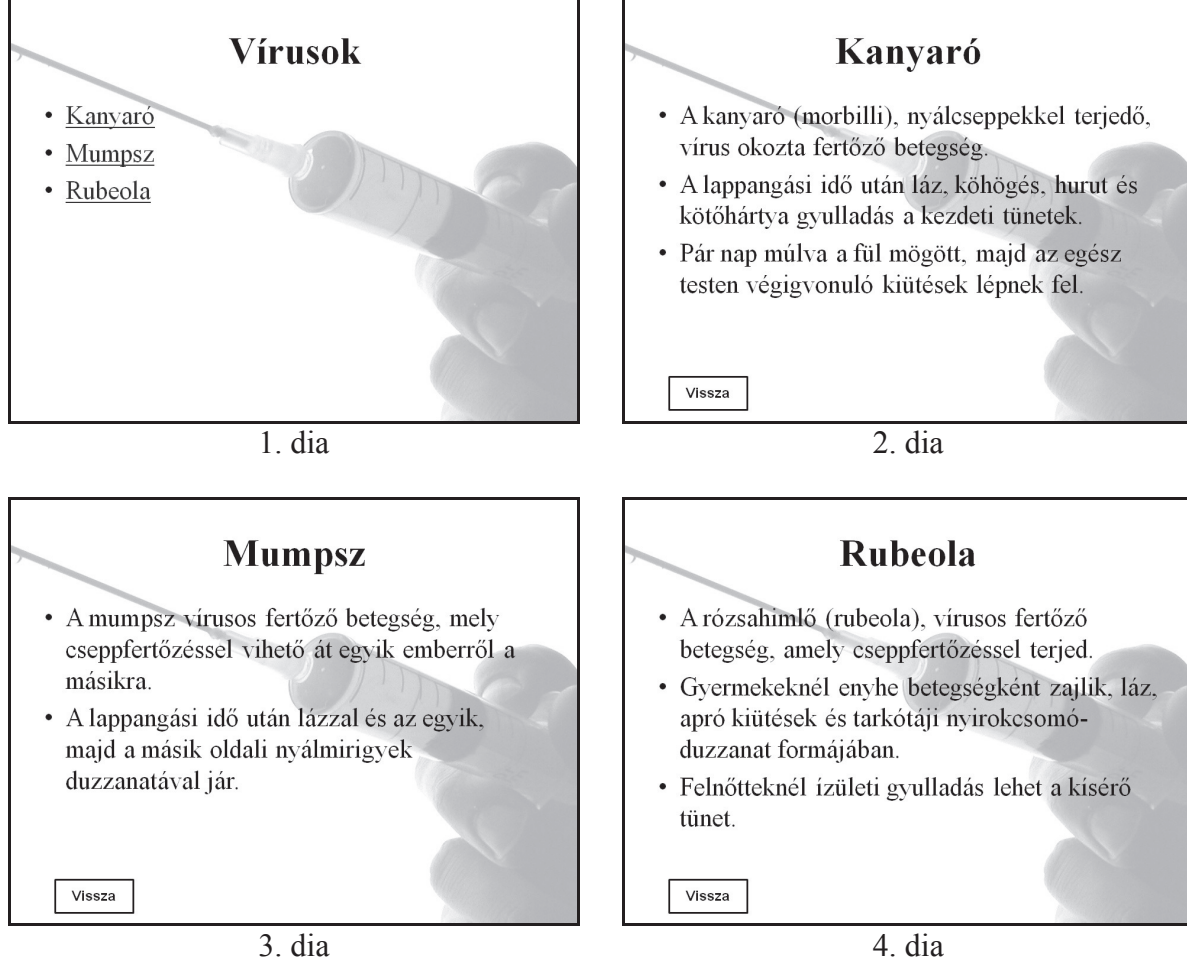

3. dia

# 3. Vetélkedő

Szomszéd város Fő Gimnáziumában informatikai vetélkedőt szerveztek, amelyen összesen hat feladatot kellett megoldani. A résztvevők minden feladatot egyszerre kaptak meg, a megoldást tetszőleges sorrendben készíthették el a rendelkezésre álló kevesebb, mint 1 óra alatt. A versenyzők az elkészült megoldást azonnal beadták. Ha a zsűri helyesnek találta azokat, feljegyezte a beadás időpontját. A verseny végén azok a cellák maradtak üresen, amelyekre az adott csapat nem tudott helyes megoldást adni.

A megoldás során vegye figyelembe a következőket:

- A megoldás során a J oszloptól jobbra végezhet segédszámításokat.
- Amennyiben lehetséges, a megoldás során képletet, függvényt, hivatkozást használjon.
- Ha egy részfeladatban fel akarja használni egy korábbi részfeladat eredményét, de azt nem sikerült teljesen megoldania, használja a megoldását úgy, ahogy van, vagy írja be a valószínűnek tartott adatokat! Így ugyanis pontokat kaphat erre a részfeladatra is.
- 1. Nyissa meg táblázatkezelő program segítségével a *fo.txt* tabulátorokkal tagolt, UTF-8 kódolású adatfájlt úgy, hogy az első érték az *A1*-es cellába kerüljön! Mentse a táblázatot *vete1kedo* néven a táblázatkezelő alapértelmezett formátumában!
- 2. Szúrjon be egy sort az adatok fölé, majd töltse ki a minta alapján!
- 3. A *Befejezési idő* oszlopában határozza meg, hogy az egyes csapatok mikor adták be az utolsó megoldásukat!
- 4. A *Megoldásszám* sorban számítsa ki, hogy az egyes feladatokat hány csapat oldotta meg sikeresen!
- 5. A feladatokat a zsűri nehézségüknek megfelelő pontszámmal látta el, ami a Szétosztható sorban olvasható. Ezeket a pontokat az adott feladatot sikeresen megoldók között egyenlően osztják szét. Tehát ha a 100 pontot érő 4. feladatot 5 csapat oldotta meg, akkor a 4. feladatban elérhető pontszám 20 lesz. Az Elérhető sorban az előbbi leírás alapján számítsa ki a feladatok egészre kerekített, egy csapatra jutó pontszámait!
- 6. A *Pontszám* oszlopban az *Elérhető* sorának felhasználásával számítsa ki, hogy az egyes csapatok hány pontot szereztek!
- 7. A versenyen nem csupán a végső pontszám szerinti legjobb csapatot díjazzák, hanem az egyes feladatok legelső helyes megoldóit is. A *Legelső megoldás* sorban feladatonként adja meg, mikor született a legelső helyes megoldás! A *Különdíjas* sorban hibamentesen másolható képlet segítségével határozza meg, hogy melyik csapaté a leggyorsabb megoldásért járó különdíj!
- 8. Az adatok rendezésével állítsa elő a végső sorrendet! A legmagasabb pontszámot elérő csapat kerüljön a legelső sorba! Azonos pontszám esetén az kerüljön előrébb, amelyik csapat hamarabb adta be az utolsó helyes megoldást!
- 9. Az időadatokat tartalmazó cellákat állítsa be a mintán látható formátumnak megfelelően!
- 10. Az adatokat tartalmazó területek külső szegélyét állítsa dupla vonalasra, a belső szegélyeket pedig vékonyra! Minden oszlop legyen azonos szélességű, az elsőt kivéve!
- 11. A számításokat tartalmazó cellákat formázza dőltre! A táblázat többi formai jellemzőjét állítsa be a mintának megfelelően!
- 12. Készítsen a mintának megfelelő diagramot! A diagram szélessége egyezzen meg a felette található táblázatrész szélességével!

30 pont

|                  | Feladat 1  | Feladat 2  | Feladat 3  | Feladat 4  | Feladat 5  | Feladat 6  | Befejezési<br>idő | Pontszám  |
|------------------|------------|------------|------------|------------|------------|------------|-------------------|-----------|
| Szétosztható     | 50 pont    | 100 pont   | 100 pont   | 100 pont   | 100 pont   | 100 pont   |                   |           |
| Elérhető         | 6 pont     | 17 pont    | 17 pont    | 14 pont    | 20 pont    | 20 pont    |                   |           |
|                  |            |            |            |            |            |            |                   |           |
| Kockák           | 15 p 34 mp | 42 p 26 mp | 2 p 41 mp  | 14 p 38 mp | 33 p 55 mp | 16 p 50 mp | 42 p 26 mp        | 94 pont   |
| Solvers          | 3 p 49 mp  | 19 p 25 mp | 58 p 00 mp | 33 p 48 mp | 7 p 45 mp  | 30 p 48 mp | 58 p 00 mp        | 94 pont   |
| Ex-Cell          | 51 p 06 mp |            | 8 p 30 mp  | 17 p 40 mp | 56 p 23 mp | 26 p 33 mp | 56 p 23 mp        | 77 pont   |
| Hódítók          | 8 p 42 mp  | 3 p 23 mp  | 14 p 46 mp | 42 p 31 mp |            | 3 p 21 mp  | 42 p 31 mp        | 74 pont   |
| Yesssssss        | 43 p 31 mp | 38 p 09 mp | 15 p 09 mp | 47 p 44 mp | 31 p 46 mp |            | 47 p 44 mp        | 74 pont   |
| WoW              | 12 p 33 mp | 35 p 12 mp |            | 18 p 18 mp |            | 14 p 14 mp | 35 p 12 mp        | 57 pont   |
| Runtime terror   | 36 p 30 mp |            | 33 p 45 mp |            | 54 p 01 mp |            | 54 p 01 mp        | 43 pont   |
| Lúúúzerek        | 9 p 16 mp  | 36 p 00 mp |            | 37 p 01 mp |            |            | 37 p 01 mp        | 37 pont   |
|                  |            |            |            |            |            |            |                   |           |
| Megoldásszám     | 8          | 9          | 9          | 2          | 5          | 5          |                   |           |
| Legelső megoldás | 3 p 49 mp  | 3 p 23 mp  | 2 p 41 mp  | 14 p 38 mp | 7 p 45 mp  | 3 p 21 mp  |                   |           |
| Különdíjas       | Solvers    | Hódítók    | Kockák     | Kockák     | Solvers    | Hódítók    |                   |           |
|                  |            |            |            |            |            |            |                   |           |
|                  |            | _          | 37 000     | -          |            |            |                   |           |
|                  |            |            |            |            |            |            |                   |           |
| Runtime terror   |            |            |            | 43 pont    |            |            |                   |           |
| MoW              |            |            |            |            | 7 57 pont  |            |                   |           |
|                  |            |            |            |            |            |            |                   |           |
| Yesssssss        |            | -          |            | _          |            | 74 pont    |                   |           |
| Hódítók          |            |            |            |            |            | 74 pont    |                   |           |
| Ex-Cell          |            |            |            |            |            | 77         | pont              |           |
| -                |            |            |            |            |            |            |                   |           |
| Solvers          |            | -          |            | -          |            | _          |                   |           |
| Kockák           |            |            |            |            |            |            |                   | ] 94 pont |
| 0 pont           |            | 25 pont    |            | 50 pont    |            | 75 pont    |                   | 100 pont  |

Minta a Vetélkedő feladathoz: